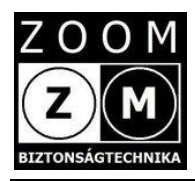

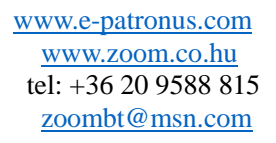

# e-Patronus SOS MultiSmart 4G

# Felhasználói kézikönyv

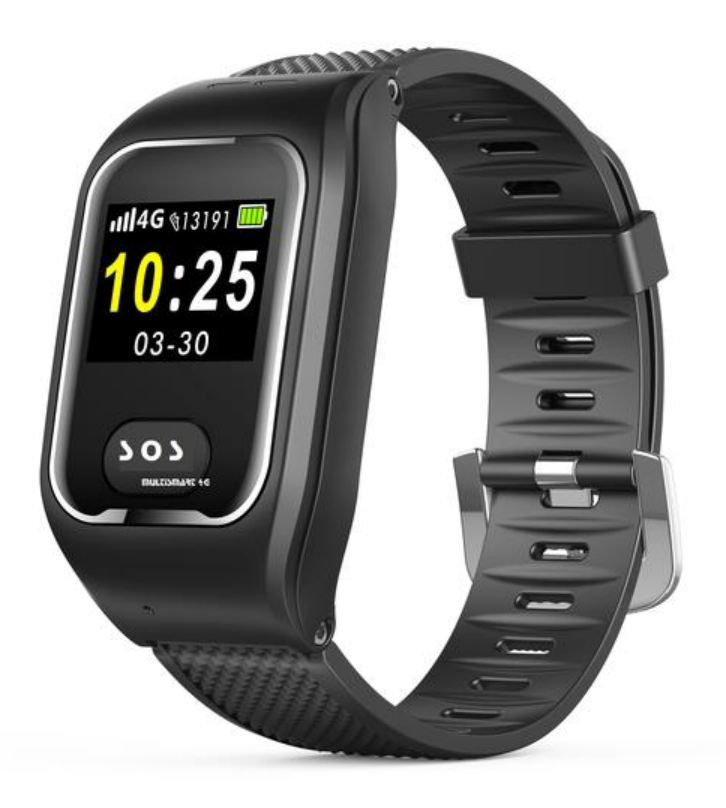

# Tartalom

- 1. fejezet Termék áttekintés
  - 1.1 A készülékről általában
  - 1.2 A készülék részei
  - 1.3 A készlet tartalma
  - 1.4 Előzetes információk
  - 1.5 A készülék akkumulátorának töltése
- 2. fejezet Használatba vétel első lépései
  - 2.1 Az applikáció (alkalmazás) letöltése
  - 2.2 Regisztráció, bejelentkezés, készülék hozzáadás
- 3. fejezet A készülék és az alkalmazás ismertetése
  - 3.1A készülék paraméterezése, beállítások
  - 3.2 Helymeghatározás/Nyomkövetés
  - 3.3 Hangüzenet
  - 3.4 Egészségügyi megfigyelés
  - 3.5 A készülék használata
    - 3.5.1 Kimenő hívás indítása
    - 3.5.2 SOS hívás
    - 3.5.3 Hívás telefonkönyvből
    - 3.5.4 A készülék felhívása
    - 3.5.5 Vérnyomás, szívverésszám mérése
    - 3.5.6 Vér oxigén szintjének mérése
    - 3.5.7 Lépésszámlálás
    - 3.5.8 Kikapcsolás
  - 3.6 Visszamenőleges útvonal lekövetése
  - 3.7 Terület elhagyás/belépés jelzése
  - 3.8 Eseménylista
- 4. fejezet Hibajelenségek, teendők
- 5. fejezet A készülék törlése az alkalmazásból
- 6.fejezet Megjegyzés

# 1. Fejezet - Termékáttekintés

# 1.1 A készülékről általában

Az e-Patronus SOS MultiSmart 4G egy digitális karórába integrált új generációs GPS/WIFI/GSM(LBS) nyomkövető, kommunikációs, segélyhívó és egészségügyi megfigyelő eszköz bármely korosztály részére, de különösen idősek számára ajánlott. Kivételes jellemzője a kis méret, esztétikus, diszkrét megjelenés és a megbízhatóság.

Az SOS MultiSmart 4G indoor-outdoor eszköz, amely lakáson belül és azon kívül, bárhol használható. További jellemzője, hogy a mindennapos használatra alkalmas, akár 24 órában viselhető, por és vízállóság szempontjából IP 65 besorolású.

Az SOS MultiSmart 4G a szokásos digitális karórákhoz hasonló kialakítású, mérete is nagyjából azonos velük. A készülék felső oldalán az OLED kijelző és egy SOS nyomógomb található. (Részletes ismertető később).

A belső felületén az egészségügyi megfigyelésre szolgáló laser érzékelő, a belső akkumulátor töltését biztosító mágneses érintkező valamint a SIM kártyát rejtő fedél található.

Az SOS MultiSmart 4G készüléket az alkaron, közvetlen a csukló felett kell rögzíteni (mint egy karórát) az "órarésszel" egybe épített karkötővel. A készülék és a karkötő anyag anti-allergén műanyag, amely folyamatos viselést biztosít.

#### Fontos!

A készülék nem orvosi mérőműszer, éppen ezért nem helyettesíti az orvosi mérőműszereket.

# 1.2 A készülék részei

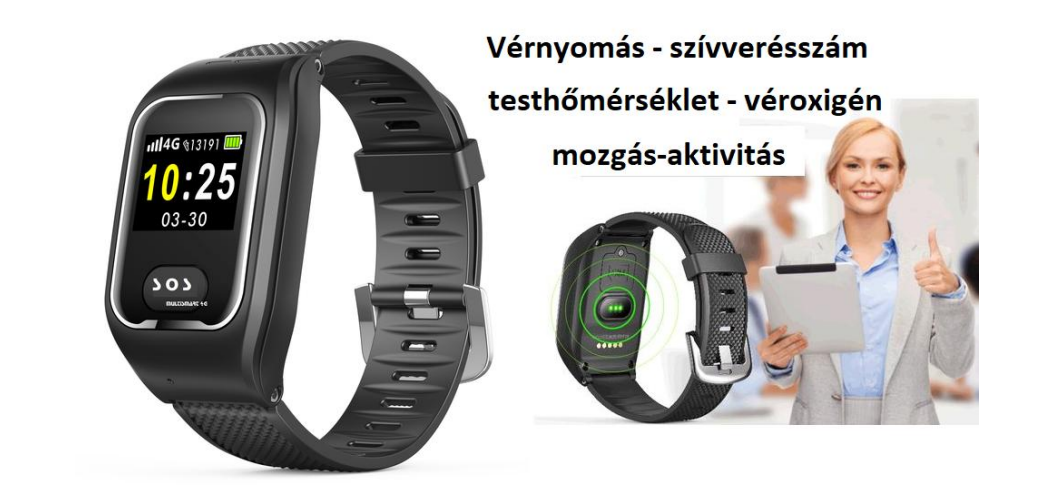

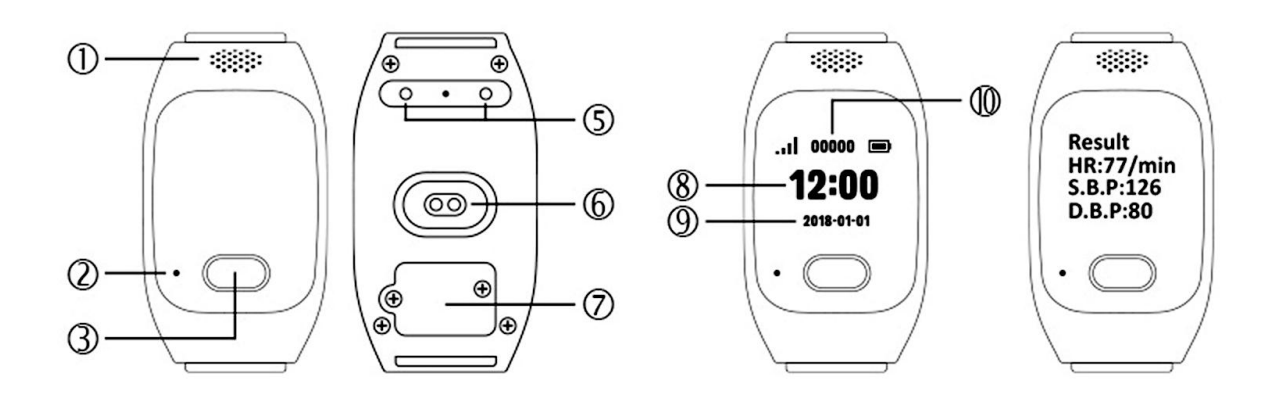

OLED kijelző

- 1. Speaker/ Hangszóró
- 2. Mikrofon
- 3. SOS gomb
- 4. -
- 5. Akkumulátor mágneses töltő csatlakozó
- 6. Optikai érzékelő egészség megfigyelő funkciókhoz

#### OLED kijelző

- 7. SIM takarólap
- 8. Pontos idő
- 9. Dátum
- 10. GSM térerő Lépésszámláló Akkumulátor töltöttség Egészségügyi mérési eredmény

Továbbá az OLED kijelző az adott funkciónak megfelelően képes kijelezni még a bekapcsolási, kikapcsolási, eü. mérési, telefonkönyv tartalmat stb.

#### 4

## 1.3 A készlet tartalma

| Megnevezés                           | Mennyiség (db) |
|--------------------------------------|----------------|
| e-Patronus SOS MultiSmart 4G +SIM    | 1              |
| Töltő adapter + mágneses töltő kábel | 1              |
| Garancia jegy                        | 1              |
| Csavarhúzó                           | 1              |

# 1.4 Előzetes információk

A későbbi félreértések elkerülése érdekében a készüléket minden esetben már beépített SIM kártyával szállítjuk. Tehát a készüléket az üzembe helyezés során már megbontani nem szabad. A készülék megbontása a garancia elvesztésével jár!

A működéhez szükséges SIM kártya mobil GSM és 2-4G adatkapcsolatot biztosító, aktív, egyenleggel rendelkező (feltöltős kártya esetén) un. nano-SIM, melyen előzetesen az alábbi beállításokat végezzük el:

- PIN kódkérés tiltás,
- pontos idő beállítás automatikusan a szolgáltató hálózatáról
- a mobil internet kapcsolathoz szükséges APN beállítása a készüléken
- induló egyenleg

A SIM kártyát térítésmentesen biztosítjuk. Ekkor a SIM kártyát az általunk megadott információk alapján a kártya szolgáltatójánál (általában és jelenleg Telekom) a vásárlónak előzetesen interneten keresztül aktiválnia kell. A későbbiekben ne feledje a SIM időszakos egyenleg feltöltését (GSM és adat) és a hatályos jogszabályi előírásoknak megfelelő adategyeztetések elvégzését.

Lehetőség van arra is, hogy a vásárló "kvázi" saját SIM kártyát használjon a készülékben. Ebben az esetben a működőképes SIM kártyát előzetesen vagy legkésőbb a vásárláskor rendelkezésünkre kell bocsátania.

E fenti műveletek elvégzése érdekében természetesen a készülék akkumulátorának első feltöltését elvégezzük.

A használt SIM kártya igény szerint másikra cserélhető (kártya független a készülék), ne feledje azonban a használatba venni kívánt SIM kártyát az előzőekben ismertetett módon előkészíteni illetve a szükséges módosításokat a későbbiekben leírtaknak megfelelően elvégezni.

A készülék megvásárlását követően a kicsomagolt készüléket mindenképpen vizsgálja meg. Csak a sérülésmentes és minden tartozékot tartalmazó készüléket vegyen használatba.

## 1.5 A készülék akkumulátorának feltöltése

Csatlakoztassa mellékelt kábel mágneses érintkezővel rendelkező végét a készülék alján található ellenoldalhoz, a kábel USB csatlakozós végét dugja a töltő adapterbe, majd azt a szabványos 230 V AC hálózati csatlakozó aljzatba. A biztonsági és életvédelmi szabályokat szigorúan tartsa be! Lásd általános tájékoztató fájl!

A maximális akkumulátor feltöltési ideje a töltési áram függvényében 1-3 óra. Az óra akkumulátorának töltöttségi szintje az OLED kijelzőn látható illetve az alkalmazáson belül is ellenőrizhető.

# 2. fejezet - Használatba vétel első lépései

# 2.1 A távoli menedzseléshez szükséges mobil applikáció (APP) letöltése

A készülék okos telefonról történő távoli menedzseléséhez ingyenes iOS és Android applikáció áll rendelkezésre. Az alkalmazás neve Ai Care. Az APP áruházakban (Google Play vagy APP Store) Ai Care név alatt.

Az alkalmazás jelenlegi ikonjának nézete:

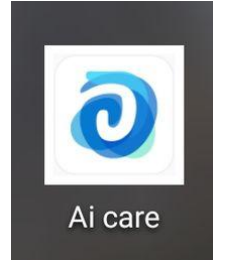

(Korábban egy Amber nevű alkalmazás volt használatos!)

Töltse le az alkalmazást, telepítse, regisztráljon.

Az elmúlt időszakban az alkalmazás jelentős frissítésen esett át. Az alkalmazás használandó minimum verziója 1.0.7 vagy magasabb.

## 2.2 Bejelentkezés az APP-on és a készülék hozzáadása

Az APP-on történő belépéshez kövesse az alábbi ábrákon látható műveleteket. Felhívjuk a figyelmet, hogy a fejlesztő fenn tartja a jogot arra vonatkozóan, hogy minden külön értesítés nélkül az alkalmazás külső megjelenésében, egyes funkciók elérési lehetőségében változtasson!

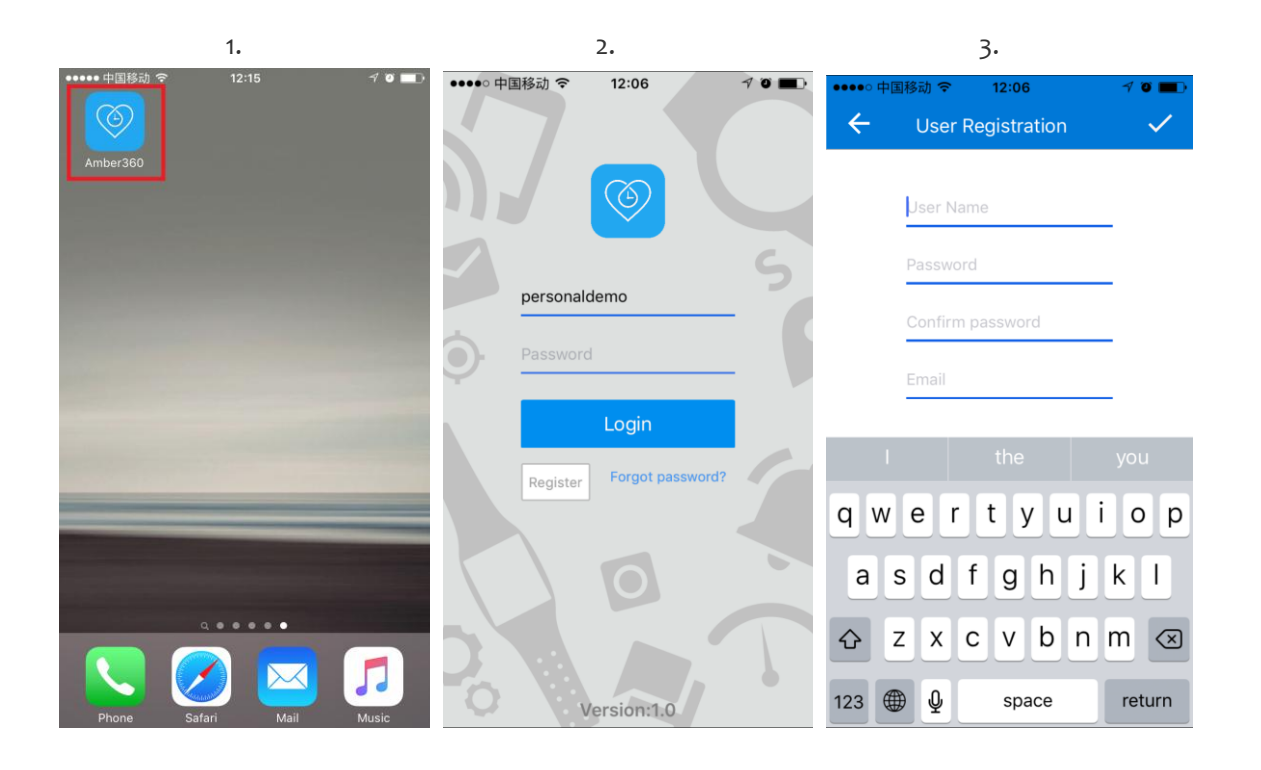

**Nagyon fontos!** Az applikáció regisztrációja során a felhasználói nevet (user name) és a jelszót (password) jól jegyezze meg, ellenőrizze a helyességét mielőtt az eszközt telepítené. Ezt úgy teheti meg, hogy kilép az alkalmazásból (nemcsak bezárja), majd ismét belép.

A felhasználó név és a jelszó személyes adat, melynek elvesztése vagy elfelejtése a vásárló felelőssége.

Minden további vita elkerülése végett csak olyan készüléket tudunk garanciális időn belül vagy azon túl visszavenni, javítani, cserélni, melynek IMEI szám szerinti re-installációját vásárló részünkre biztosítja.

Amennyiben a belépés sikeres, folytathatja a készülék hozzáadási műveleteket. Keresse meg a Menu Options menűben a az Add device sort és kattintson rá.  A készülék hozzáadáshoz kövesse az alábbi ábrákon látható műveleteket illetve hajtsa végre az APP utasításait.

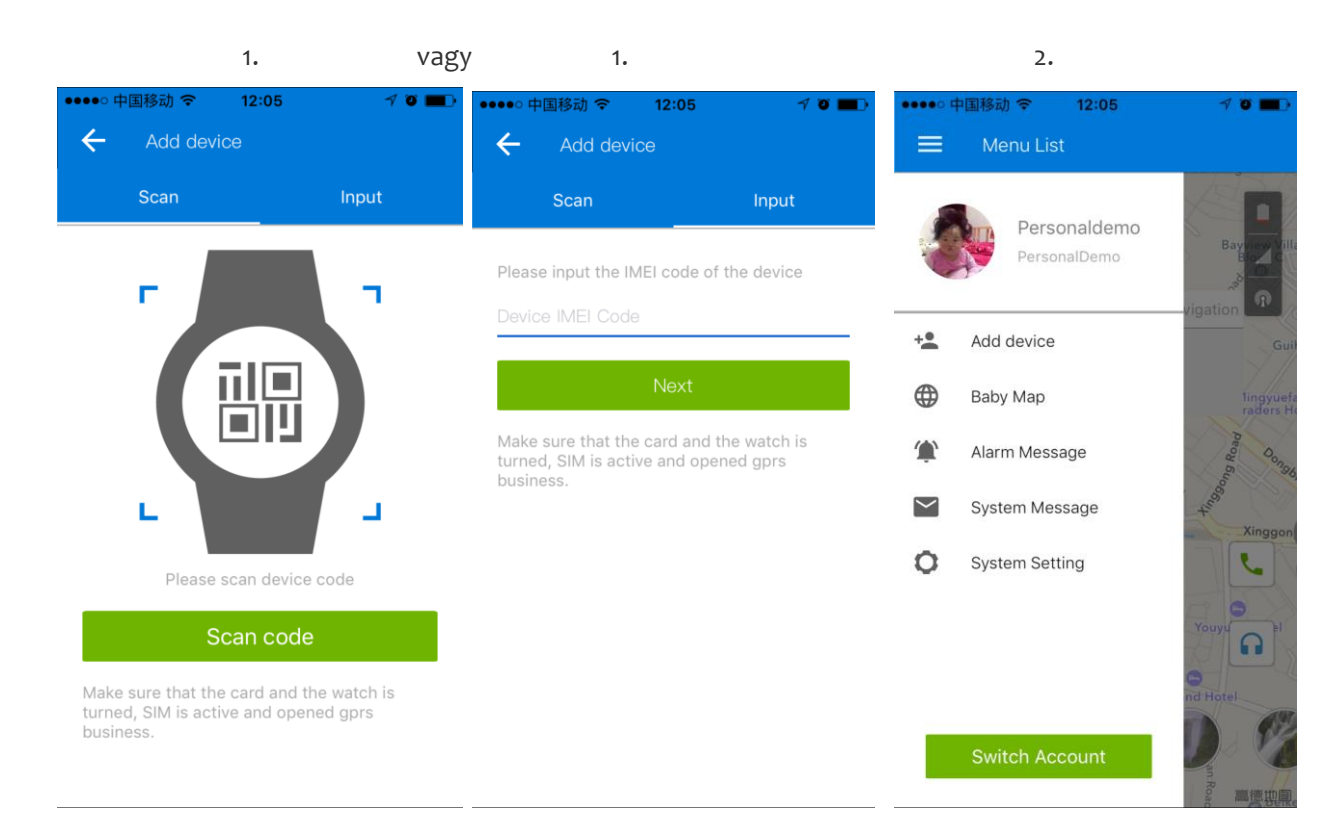

A új készülék felvételénél először a tasak/doboz oldalán található IMEI szám vonalkódját kell beszkennelni (scan) vagy beírni (input), majd ezt követően lehetséges a készüléket nevesíteni (nick name, fotó, személyes adatok, stb.)

Utolsó lépésként a behelyezett SIM kártya telefonszámot kell rögzíteni! A telefonszám beírásnál a nemzetközileg elfogadott +36 előhívószámot vagy 0036... ekvivalens formát használja.

# 3. fejezet - A készülék és APP ismertetése

Felhívjuk a figyelmét, hogy a készülék és a menedzselő APP számos funkcionális lehetőséget biztosít, melyek részletes szöveges bemutatása e keretek közt lényegesen bonyolultabb lenne, mint az APP felhasználó általi részletes áttanulmányozása és megismerése. Ezért bizonyos kiegészítő funkciók tárgyalásától e helyütt eltekintünk! Arra is felhívjuk a figyelmet, hogy a gyártó-fejlesztő fenntartja magának a jogot, hogy minden előzetes értesítés nélkül mind az alkalmazás, mind a készülék esetén egyes kiegészítő funkciókon módosítson, elhagyja vagy bővítse azokat.

3.1 A készülék paraméterezése /beállítások (device settings)

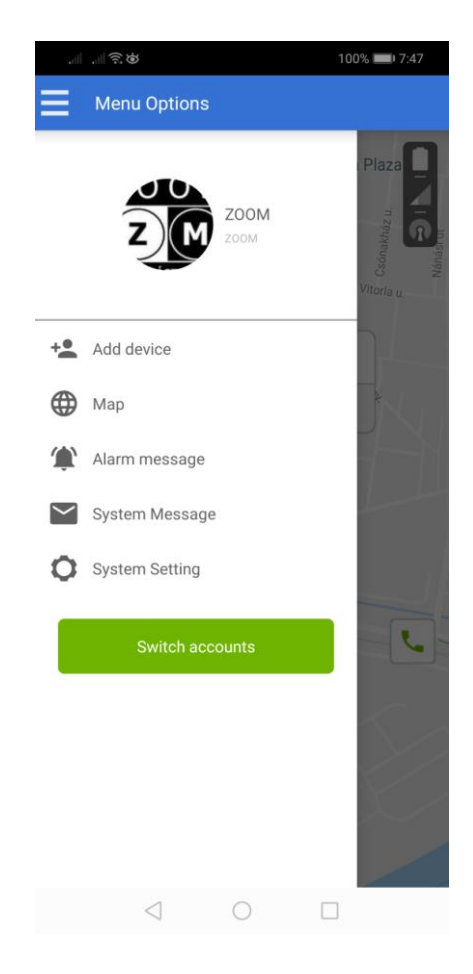

A sikeres alkalmazás és készülék hozzáadást követően a Menu Options oldalon klikkeljen a Map sorra, a megnyíló új oldalon kattintson a jobb felső sarokba található 4négyzet ikonra, majd válassza a Function, majd a Device Setting ikont.

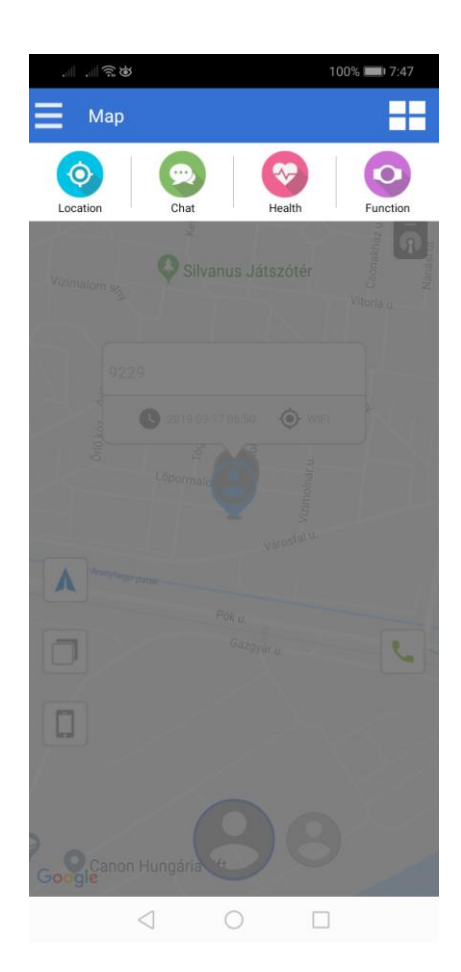

A Device Settings optióra kattintva léphet a Watch Setting menűbe, ahol paraméterezheti az eszközt.

|                            | 😻 99% 📰 8:30 |
|----------------------------|--------------|
| ← Watch Setting            |              |
| SOS number                 | >            |
| Resume factory setting     | >            |
| Real-time position         | >            |
| Remote shutdown            | >            |
| Pedometer                  | -            |
| Working mode               | >            |
| Set phone book             | >            |
| Setup white list numbers   | >            |
| White list                 |              |
| Heart rate measurement     | >            |
| Blood pressure measurement | >            |
| Blood pressure calibration | >            |
|                            |              |
|                            |              |
| 4 0                        |              |

A leglényegesebb beállításokat itt tudja elvégezni, így soronként:

- SOS number számok beállítása. Három számot rögzíthet. Ne feledje a szám formátumot (0036... vagy amennyiben a rendszer elfogadja +36...)
- Resume factory setting gyári beállításra történő visszállítás
- Dowload words szöveg küldés az órára (nem mindig aktív funkció)
- Real time position aktuális helyzet lekérdezés (néhány perc szükséges)
- Remote shutdown távoli lekapcsolás
- Pedométer –lépésszámláló bekapcsolása

- Working mode – helyzet megállapítás sűrűségét állíthatja be, amely lehet normál (15 percenkénti frissítés), energia takarékos (60 percenkénti frissítés) vagy kvázi folyamatos - javasolt a normál mód!

- Set phone book telefonykönyv
- Setup white list number privilegizált telefonszámok
- White list funkció engedélyezése
- Heart rate measurement szívverésszám mérési parancs
- Blood pressure measurement vérnyomásmérési parancs
- Blood pressure calibration Vérnyomás mérő kalibráció Amennyiben lehetősége van egy orvosi műszerrel mért eredményt összehasonlítani a készülékkel mért eredménnyel, a különbözetnek megfelelően állíthatja be az alapértékeket.
- Testhőmérséklet mérés bekapcsolása és a mérési időközök beállítása

#### Fontos!

A készülék nem orvosi mérőműszer, éppen ezért nem helyettesíti az orvosi mérőműszereket.

## 3.2 Helyzet meghatározás / Nyomkövetés

A felhasználó képes követni a készüléket az okos telefonján futó az alkalmazáson keresztül. A beltéri helyszíneken a Wi-Fi hálózat (ahol van elérés) és az LBS (GSM cellainformáció), szabadtéren a GPS használatával. Kattintson a Menu Options oldalon a Map sorra, a megnyíló új oldalon kattintson a jobb felső sarokba található 4négyzet ikonra, majd válassza a Location ikont.

Az APP google térképén megjelenik a készülék ikonja jelölve az aktuális pozícióját. Ha az ikon színe kék, akkor a helyzet meghatározás GPS vagy Wifi kapcsolat alapján valósult meg. Ez a legpontosabb. Ha az ikon zöld színű, akkor a helyzet meghatározás LBS kapcsolat alapján valósult meg. Ez kevésbé pontos. Ha az ikon szürke színű a készülék off-line módban van. A képernyőn a legfontosabb adatok szövegmezőben is megjelennek. A térkép egyszerű és műholdas változatban jeleníthető meg. A helyzet jelölő ikonra kattintva egy információs ablak jelenik meg, ahol a nick név, frissítési dátum, frissítési idő, pozíció meghatározás módja (LBS, Wifi, GPS) látható.

A képernyő jobb felső sarkában, egymást alatt, az akkutöltöttség, WIFI - térerő, GSM - térerő) ikonok láthatók.

A képernyő bal alsó felén térkép választó ikon, a vele ellentétes oldalon pedig a gyorshívó parancsgomb található.

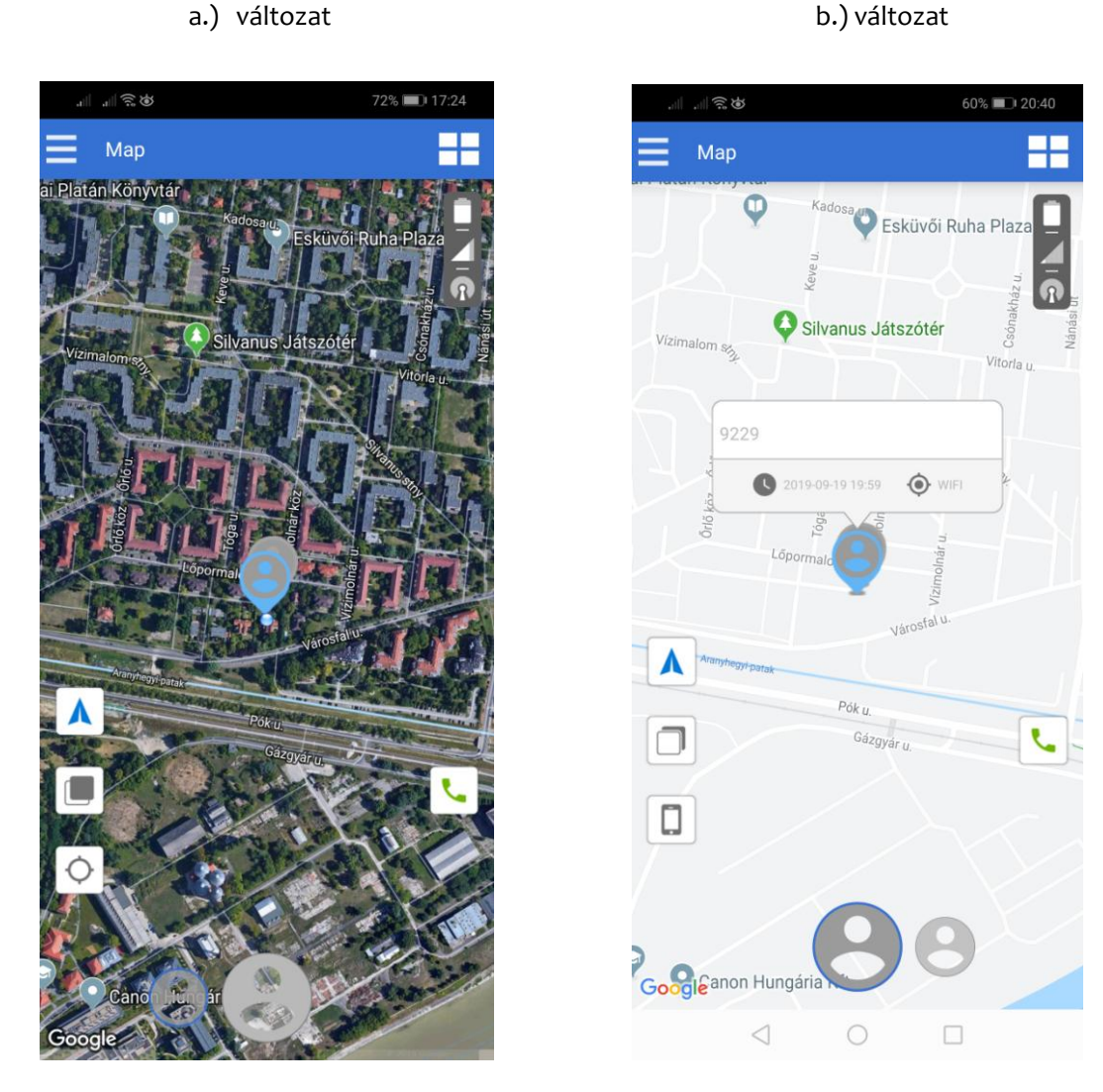

#### a.) változat

Amennyiben a nyomkövetési beállításokat kívánja paraméterezni a Menu Options oldalon klikkeljen a Map sorra, a megnyíló új oldalon kattintson a jobb felső sarokba található 4négyzet ikonra, majd válassza a Function ikonra.

A Track menűben paraméterezheti a nyomkövetési beállításokat illetve kérdezheti le a mozgásokat.

- A Security Zone menűben beállíthat láthatatlan kerítést, melynek átlépése jelzést vált ki.
- Az Alarm information menűben a fontos jelzések és riasztások eseménylistában jelennek meg.

QR Code menűben a készülék QR kódja jelenik meg.

A Device Settings menüben paraméterezhető a készülék (lásd feljebb)

A Guardian List menűben a menedzser adatok olvashatók.

Az oldal felső harmadában található "alak"szimbólumra kattintva a belépési user adatok jelennek meg, ahol az esetleges módosításokat szükség szerint elvégezheti, ezen belül a fénykép mezőre kattintva saját fényképet választhat a fénykép albumából vagy fotót készíthet és illeszthet be.

100% 🔳 7:48 60% 🔳 20:46 Iser Information Product Function 0 9229 Sex Male 0 1900-01-01 💌 D > CM Birthday Track 0.0 0 Security Zone > KG Grade SIM card number of the watch Alarm Information > 0036305834542 > QR Code > **Device Settings** > Guardian List

-

### 3.3 Hangüzenet (Voicechat) küldés és fogadás – nem minden esetben használható funkció!

A menedzser okos telefonról hangüzeneteket küldhető a készülékre és a készülékről a menedzser okos telefonra.

A Menu Options oldalon klikkeljen a Map sorra, a megnyíló új oldalon kattintson a jobb felső sarokba található 4négyzet ikonra, majd a megnyíló új oldalon a Chat ikonra. A képernyő alján a mikrofon szimbólumra nyomva és tartva, 10 másodperc üzenetet rögzíthet, melyet az applikáció a rögzítést követően azonnal elküld a készüléknek. A készülékre érkező üzenetre a készülék figyelmeztet (angolul), majd az üzenet automatikusan beolvasásra kerül.

Készülékről történő hangüzenet küldéséhez léptessen a funkcióra. Ezt az SOS gomb egymást követő rövid megnyomásával teheti meg. Az SOS gomb két egymás utáni rövid megnyomásakor jelenik meg az hangüzenet rögzítése ikon, mely ismételt kattintásra mikrofon ikonra vált. Ekkor lehetséges a rögzítés (egy üzenet maximum 10 másodperc), melynek rögzítését követően az üzenet azonnal elküldésre kerül.

A beérkező üzenetről az APP felugró üzenetben figyelmeztet, melyet megnyitva, az üzenet meghallgatható.

Az üzenet e felületen belül törölhető – Klikkelés a kukára – Kijelölés – Klikk Delete sávra.

# 3.4 Egészségügyi (Health) megfigyelés funkciók

Ismételten hangsúlyozandó, hogy a készülék nem orvosi mérőműszer, csak tájékoztató adatokat szolgáltat és nem helyettesíti az orvosi ellátás keretében megfelelő szakember által speciális orvosi eszközökkel végzett diagnózist!

| ₩₽₩.               | 100% 📖 7:48 | to a la construction de la construcción de la construcción de la const | 100% 📖 7:48      | <b>6</b>                      |                                             | 100% 📖 7:48 |
|--------------------|-------------|----------------------------------------------------------------------------------------------------|------------------|-------------------------------|---------------------------------------------|-------------|
| ← Health           |             | ← Health                                                                                                    |                  | ← Health                      |                                             |             |
| Step HeartRat      | te BP       | Step He                                                                                                    | eartRate BP      | Step                          | HeartRate                                   | BP          |
| Steps              |             |                                                                                                    |                  |                               | No chart data available<br>Systolic — • • • | Unit:mmHg   |
| 0                  |             | itentflate     *The device submitted date                                                                                                    |                  | Highest syste<br>Lowest syste | lic                                         | 1           |
|                    |             | Maximum heart rate                                                                                                    | 0bpm   00:00     | Highest diast                 | olic                                        | I.          |
|                    |             | Low heart rate                                                                                                    | 0bpm   00:00     | Lowest diast                  | olic                                        | I           |
|                    | 1           |                                                                                                    |                  |                               |                                             |             |
| < Before 2019-09-1 | 9 After>    | < Before 20                                                                                                    | 19-09-19 After > | < Before                      | 2019-09-19                                  | After >     |
| 0 1                |             | $\triangleleft$                                                                                                    | 0 🗆              | $\triangleleft$               | 0                                           |             |
| lépés szám         |             | szívveré                                                                                                    | és szám          | vé                            | rnyomás                                     |             |

A készüléken történő méréshez nyomja meg egyszer az SOS gombot, hogy a kijelző feléledjen. Megjelenik az óra funkció. Nyomja meg még egyszer az SOS gombot, s a készülék egy kellemes dallam kíséretében elindítja a mérést. Néhány másodperc után a mérési eredmény megjelenik a képernyőn.

Figyelem a mérés pontossága, eredménye függ a készülék megfelelő felhelyezésétől!

# 3.5 A készülék használata

## 3.5.1 Bekapcsolás

A készülék bekapcsolása az előlapon található több funkciós gomb folyamatos (nem kell erővel) megnyomásával lehetséges. E folyamatról a készülék szöveggel és dallammal is jelzi. A készüléken megjelennek az alapvető információk: pontos idő, dátum, akkumulátor töltöttség, GSM és adatkapcsolat információ.

# 3.5.2 SOS hívás

A készülék bekapcsolt állapotában az SOS hívás az SOS gomb néhány másodpercig történő megnyomásával történik. A gombot addig kell nyomni, amíg a figyelmeztető szöveget nem hallatszik. Ekkor a gomb elengedhető. Az SOS hívás hanghívással és APP üzenettel történik a beállított telefonszámra, illetve szöveges felugró ablakban az alkalmazásra.

# 3.5.3 Hívás előre rögzített telefonkönyvből

Először az alkalmazáson töltse fel a telefonkönyvet. A funkcióhoz az SOS gomb nyomkodásával léptethet. A rögzített számok közt az SOS gomb nyomkodásával léptethet és választhat. A kiválasztás után az SOS gomb megnyomásával indíthatja a hívást, majd ismételt megnyomásával bontható a beszélgetés.

# 3.5.4 A készülék felhívása

A készülék felhívása a szokásos módon történik. A hívás fogadása az SOS gomb megnyomásával, a bontás az SOS gomb ismételt megnyomásával történik (vagy a hívó bontja a vonalat).

# 3.5.5 Vérnyomás, szívverésszám mérés

A funkcióhoz az SOS gomb nyomkodásával léptethet, a mérést a funkció kiválasztását követően "rányomással" indíthatja. A mérés során a készülék jól feküdjön fel az alkar csukló feletti részén, és minden mozgástól tartózkodjon. A mérés ideje 1-2 perc. Várja meg, míg a kijelzőn megjelenik a végső eredmény.

# 3.5.6 A vér oxigénszintjének mérése (SPO2)

A funkcióhoz az SOS gomb nyomkodásával léptethet, a mérést a funkció kiválasztását követően "rányomással" indíthatja. A mérés során a készülék jól feküdjön fel az alkar csukló feletti részén, és minden mozgástól tartózkodjon. A mérés ideje 1-2 perc. Várja meg, míg a kijelzőn megjelenik a végső eredmény.

# 3.5.7 Lépésszámláló – mozgásaktivitás

A funkcióhoz az SOS gomb nyomkodásával léptethet. Ez a funkció csak megtekintést jelent!

## 3.5.8 Kikapcsolás

A SOS gomb nyomkodásával léptetessen míg a Power Off felirat megjelenik, majd ismét nyomja meg az SOS gombot.

# 3.6 Visszamenőleges útvonal lekövetése (historical tracking)

♦ A visszamenőleges útvonal lekérdezéshez kövesse az alábbi ábrákon látható műveleteket.

| ●●●●○ 中国 | 国移动 🗢 12:10       | 1 Ö 🔳                                          | ••••• 中国移动 穼 12:08           | 1 T 💼 🚺       | •••• 中国移动 奈           | 12:08                       | 4 0 <b>m</b> ) |
|----------|-------------------|------------------------------------------------|------------------------------|---------------|-----------------------|-----------------------------|----------------|
| ÷        | Product Function  |                                                | 🗲 Track                      |               | ← Track               |                             | Ш              |
|          |                   |                                                |                              | fa B<br>Ce    | ausiness good Sh      | nangtu Mansion 🔱 🔗          | Road           |
|          | Pt58              |                                                | Setting                      |               | Q surer               | Guihang Mansion             |                |
|          | ID:4700209677     |                                                | Play display mode            | Ye            | ongxinhui 🔘<br>😁 Ming | Jinhui Ma<br>West Bl        | lock           |
|          | <b>a</b>          | $\bigcirc \bigcirc \bigcirc \bigcirc \bigcirc$ | <ul> <li>Line</li> </ul>     | 1             |                       | ans Hotel                   | G              |
| a        | Track             |                                                | O Dot                        | 4             | Lilin Road            | 03–14 11:16:48              | Conimun        |
| 0        | Safety Area       | >                                              | Information Window           | ark           | Xing                  | utbong                      | C nting.Hote   |
|          | Alarm Information | >                                              |                              |               |                       |                             | Sila           |
|          |                   |                                                | Load LBS data                |               | Youyuan Ho            | Gong                        | ai Road        |
|          | QR Code           | >                                              | Cancel Co                    | onfirm        | Tel-                  | an Poad                     | re 9th Road    |
| ×        | Watch Setting     | >                                              |                              |               | Minland Hotel         | Guangd                      | la Road        |
| 9        | Guardian List     | >                                              |                              |               | Yanshan               | Gongye 8th Road             |                |
|          | Unbind            |                                                |                              |               | Road                  | Beike Investment<br>Mansion | <b>HEE</b>     |
|          | <u> </u>          |                                                | Legal                        | 高德地图          | ₩ //                  |                             | Eiyuan Koab    |
|          |                   |                                                | Fror 2016-03-14 00:00 To 201 | 6–03–14 12:08 | From 010-00-14 0      | 0.00 <b>To</b> 2016-03      |                |

Amennyiben utólagosan kíváncsi a mozgási útvonalra a Menu Options oldalon klikkeljen a Map sorra, a megnyíló új oldalon kattintson a jobb felső sarokba található 4négyzet ikonra, majd válassza a Function ikonra. A megnyíló menűben válassza ki a Track sort. A fogaskerék ikonra kattintva végezze el az előzetes beállításokat, erősítse meg (confirm). A későbbiekben a visszamenőleges útvonal követés e beállításoknak megfelelően a –tól és -ig időpontok megadását követően a képernyő jobb felső sarkában a lejátszó ikonra kattintva a térképen követhető le.

Javaslat: a felesleges adatmennyiség elkerülhető az LBS adatok betöltésének elhagyásával, ilyenkor a GPS és Wifi kapcsolatból származó adatok jelenítődnek csak meg.

# 3.7 Terület elhagyás/belépés riasztás (Geofence alarm, safety area)

A készülék lehetőséget nyújt arra, hogy biztonsági zónákat állítsunk be, melyek elhagyása vagy azokba történő belépés riasztást eredményez. Javasoljuk, hogy a biztonsági terület sugarát a helyi LBS pontosság figyelembe vételével állítsa be.

A Menu Options oldalon klikkeljen a Map sorra, a megnyíló új oldalon kattintson a jobb felső sarokba található 4négyzet ikonra, majd válassza a Function ikonra. A megnyíló menűben válassza ki a Security Zone sort.

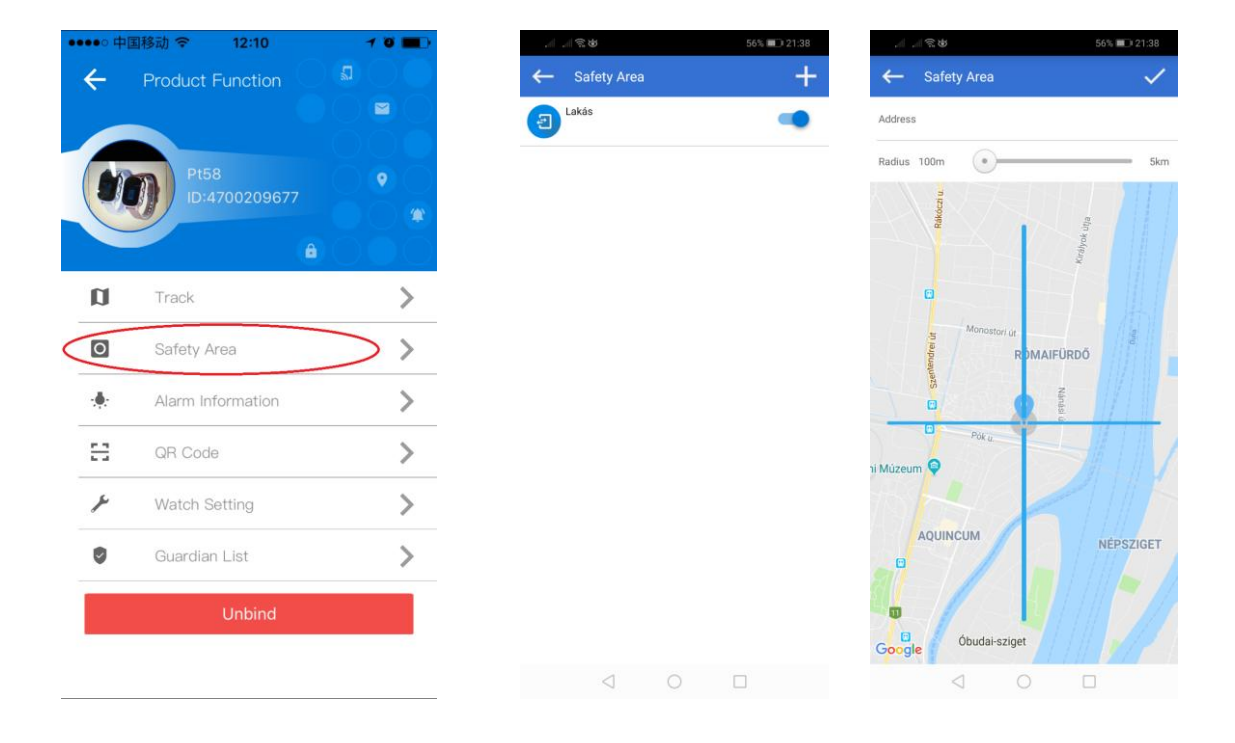

♦ A beállításokhoz kövesse az alábbi ábrákon látható műveleteket.

Terület hozzáadás céljából kattintson a képernyő jobb sarkában levő + jelre.

Adja meg a terület nevét és a csúszkán állítsa be a kijelölni kívánt terület sugarát. Figyelem, a kijelölés mindig a készülék aktuális pozíciójához viszonyítva tudja megadni, ezért a viszonyítási alap pontossága érdekében sose állítsa a terület megfigyelést LBS helymeghatározási pozícióban. A pipa jelre kattintva mentse a beállítást. Itt határozhatja meg azt is, hogy riasztás terület elhagyáskor, területre belépéskor vagy mindkét esetben történjen. A megerősítés (Confirm) feliratra kattintva erősíti meg e funkció beállításait.

# 3.8 Esemény lista (eventlist) megtekintése

A készülékről érkező minden fontosabb információ, mint például a segélyhívás, az offline riasztás, az alacsony akkumulátorriasztás, a geofence riasztás stb. az "Alarm information" menüben jelenik meg.

A Menu Options oldalon klikkeljen a Map sorra, a megnyíló új oldalon kattintson a jobb felső sarokba található 4négyzet ikonra, majd válassza a Function ikonra. A megnyíló menűben válassza ki az Alarm information sort.

Az eseménylistában az események idősorrendben visszamenőlegesen jelennek meg.

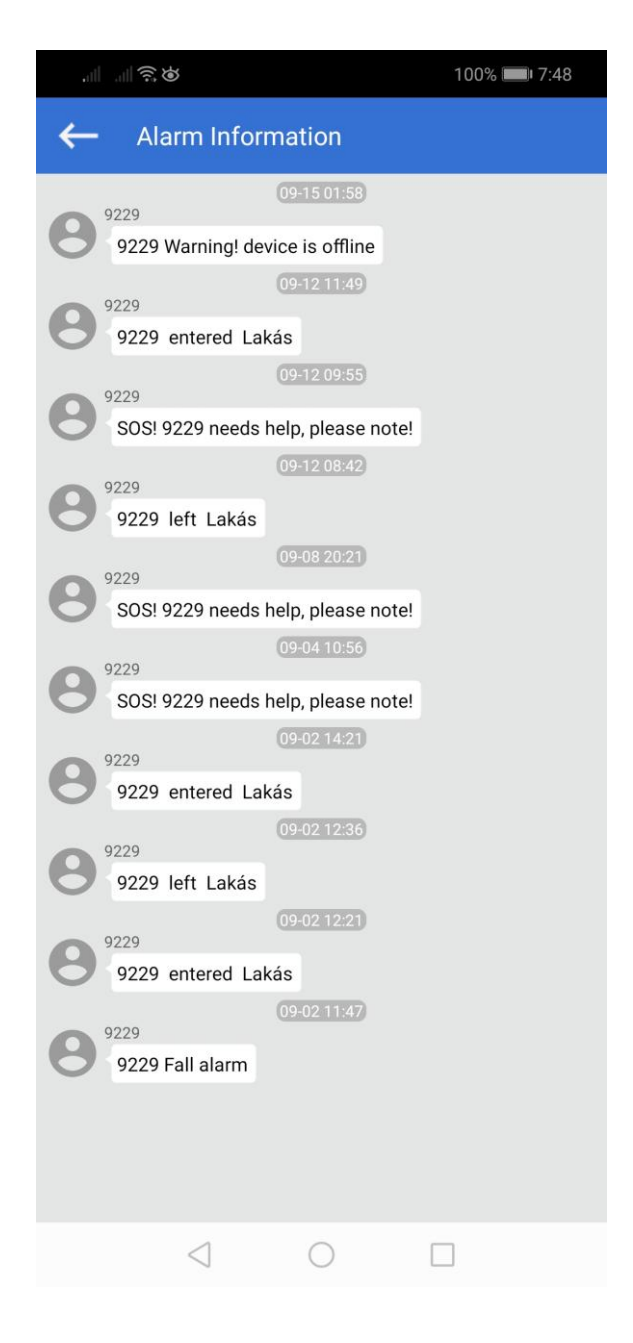

# 4. Fejezet – Hibajelenségek és teendők

| A készülék nem jelenik megEllenőrizze, hogy aaz APP-n1. SIM kártya megfelelő-e2. APN beállítás megfelelő-e3.SIM kártya tartalmaz-e adategyenlegetA készülék folyamatosanEllenőrizze , hogy aoffline módban jelenik meg1. SIM kártya működik-eaz APP-n2. GPRS adatkapcsolat van-e vagy be van e kapcsolva3. SIM kártya egyenleg fel van –e töltve (feltöltős kártya!)4. Az éves adategyeztetés megtörtént-e (egy év leteltével!)Helv pozíció pontatlanGyőződiön meg a pozícionálás módiáról és vegve figyelembe: |
|----------------------------------------------------------------------------------------------------|
| az APP-n1. SIM kártya megfelelő-e2. APN beállítás megfelelő-e3.SIM kártya tartalmaz-e adategyenlegetA készülék folyamatosanEllenőrizze, hogy aoffline módban jelenik meg1. SIM kártya működik-eaz APP-n2. GPRS adatkapcsolat van-e vagy be van e kapcsolva3. SIM kártya egyenleg fel van –e töltve (feltöltős kártya!)4. Az éves adategyeztetés megtörtént-e (egy év leteltével!)Helv pozíció pontatlanGyőződiön meg a pozícionálás módiáról és vegve figvelembe:                                               |
| 2. APN beállítás megfelelő-e3.SIM kártya tartalmaz-e adategyenlegetA készülék folyamatosanoffline módban jelenik megaz APP-n2. GPRS adatkapcsolat van-e vagy be van e kapcsolva3. SIM kártya egyenleg fel van –e töltve (feltöltős kártya!)4. Az éves adategyeztetés megtörtént-e (egy év leteltével!)Helv pozíció pontatlanGyőződiön meg a pozícionálás módiáról és vegve figyelembe:                                                                                                    |
| A készülék folyamatosan3.SIM kártya tartalmaz-e adategyenlegetA készülék folyamatosanEllenőrizze , hogy aoffline módban jelenik meg1. SIM kártya működik-eaz APP-n2. GPRS adatkapcsolat van-e vagy be van e kapcsolva3. SIM kártya egyenleg fel van –e töltve (feltöltős kártya!)4. Az éves adategyeztetés megtörtént-e (egy év leteltével!)Helv pozíció pontatlanGyőződiön meg a pozícionálás módiáról és vegve figvelembe:                                                                                    |
| A készülék folyamatosanEllenőrizze, hogy aoffline módban jelenik meg1. SIM kártya működik-eaz APP-n2. GPRS adatkapcsolat van-e vagy be van e kapcsolva3. SIM kártya egyenleg fel van –e töltve (feltöltős kártya!)4. Az éves adategyeztetés megtörtént-e (egy év leteltével!)Helv pozíció pontatlanGyőződiön meg a pozícionálás módiáról és vegve figyelembe:                                                                                                    |
| offline módban jelenik meg1. SIM kártya működik-eaz APP-n2. GPRS adatkapcsolat van-e vagy be van e kapcsolva3. SIM kártya egyenleg fel van –e töltve (feltöltős kártya!)4. Az éves adategyeztetés megtörtént-e (egy év leteltével!)Helv pozíció pontatlanGyőződiön meg a pozícionálás módiáról és vegve figyelembe:                                                                                                    |
| az APP-n2. GPRS adatkapcsolat van-e vagy be van e kapcsolva3. SIM kártya egyenleg fel van –e töltve (feltöltős kártya!)4. Az éves adategyeztetés megtörtént-e (egy év leteltével!)Helv pozíció pontatlanGyőződiön meg a pozícionálás módiáról és vegve figyelembe:                                                                                                    |
| 3. SIM kártya egyenleg fel van –e töltve (feltöltős kártya!)         4. Az éves adategyeztetés megtörtént-e (egy év leteltével!)         Helv pozíció pontatlan         Győződiön meg a pozícionálás módiáról és vegve figyelembe:                                                                                                    |
| 4. Az éves adategyeztetés megtörtént-e (egy év leteltével!)         Helv pozíció pontatlan         Győződiön meg a pozícionálás módiáról és vegve figyelembe:                                                                                                    |
| Hely pozíció pontatlan Győződiön meg a pozícionálás módiáról és vegye figyelembe:                                                                                                    |
|                                                                                                    |
| 1. GPS, Wifi 5-15 m,                                                                                                    |
| 2. GSM (LBS) 500-1000 m (az adott GSM hálózat függvénye!)                                                                                                    |
|                                                                                                    |
| A készülék nem fogad bejövő Ellenőrizze , hogy a                                                                                                    |
| hívást 1. SIM kártva működik-e                                                                                                    |
| 2. SIM kártva GSM egyenleg fel van –e töltve (feltöltős kártva!)                                                                                                    |
|                                                                                                    |
| A készülék nem hív az SOS Ellenőrizze, hogy a                                                                                                    |
| gomb megnyomására 1. SIM kártya működik-e                                                                                                    |
| 2. SIM kártya GSM egyenleg fel van –e töltve (feltöltős kártya!)                                                                                                    |
|                                                                                                    |
| A készülék akkumulátor túl Ellenőrizze a Working mode beállítást:                                                                                                    |
| hamar lemerül 1. Javaslat a beállítás legyen a Normal mode                                                                                                    |
| 2. Ha nincs szükség helymeghatározásra állítsa energia takarékos                                                                                                    |
| (Power saving) módra.                                                                                                    |
| Az akku lemerült, a készülék Az SOS gombot tartósan nyomja, míg a készülék bekapcsol.                                                                                                    |
| kikapcsolt. Újra lett töltve az                                                                                                    |
| akku, de a készülék nem                                                                                                    |
| működik.                                                                                                    |
| A káczülák nem megfelelően Vágozzo el a beállításokat az alábbi SMS parancsokat küldve a                                                                                                    |
| mutatia a dátumot és az időt telefonjáról a készülékro:                                                                                                    |
| (nincs automatikus #timedate:2022.02.27.11:06                                                                                                    |
| $\pi$ (inice automatikus $\pi$ (inicuale.2022.02.2/) 11.00                                                                                                    |
| #timedate:2022.02.27 11:06                                                                                                    |

# 5. Fejezet – Készülék törlése az APP-ról (Unbind funkció)

A készülék törlése érdekében kattintson a Menu Options oldalon klikkeljen a Map sorra, a megnyíló új oldalon kattintson a jobb felső sarokba található 4négyzet ikonra, majd válassza a Function ikont és kattintson az Unbind sorra. Az alkalmazás megerősítést vár, hogy biztosan törölni kívánja a készüléket. Ha igen erősítse meg (confirm), a készülék el lesz távolítva.

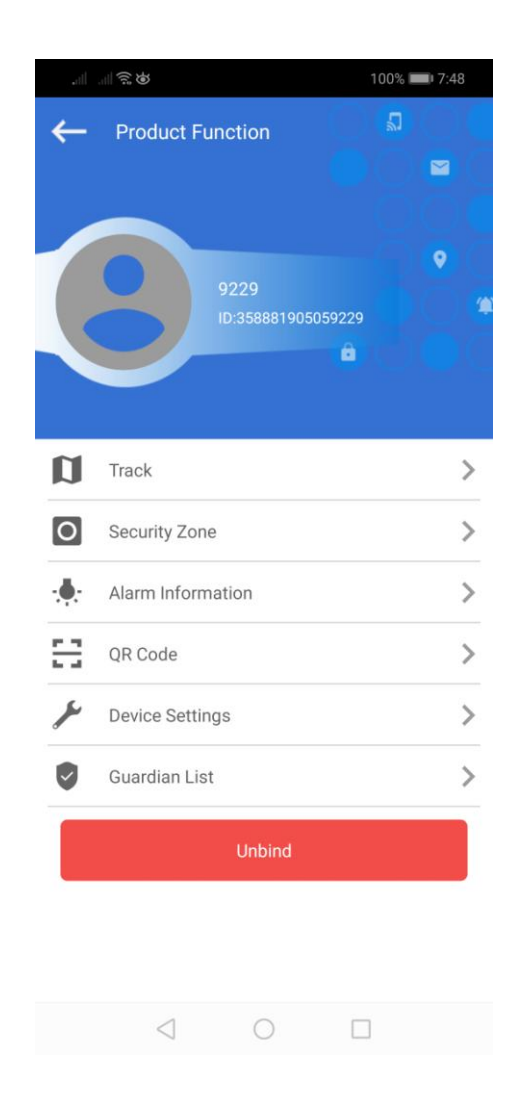

Fontos! A készülék bármely okból, akár garanciális időn belül, vagy azon túl részünkre történő visszaszolgáltatása előtt vásárlónak a fenti műveletet el kell végeznie!

# 6. Megjegyzés

A gyártó-fejlesztő fenn tartja magának a jogot, hogy minden külön értesítés nélkül a készüléket időközben módosítsa, fejlessze, az alkalmazáson változtatásokat eszközöljön. Amennyiben jelen leírás és a tényleges működés között eltérést tapasztal, kérjük, jelezze felénk az <u>info@zoom.co.hu</u> e-mail címen. KÖSZÖNJÜK!

Budapest, 2022. február